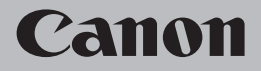

# ネットワーク設置で困ったときには

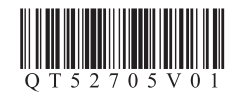

## ネットワーク設置で困ったときには

までは、さいとり、方部業中に発生しぬすいとミブルを中心に、その原因と対処すけを説明!

| 本書では、ネッドノーン設置中に先生していたりのドラブルを中心に、その原因と対処力法を説明していなり。<br>該当するトラブルや困ったことの対処方法を参照してください。<br>該当するトラブルが見つからないときやセットアップ後のトラブルは、「操作ガイド」/「活用ガイド」<br>(電子マニュアル)を参照してください。 |                   | 。 华言<br>。<br>。<br>。 |
|----------------------------------------------------------------------------------------------------|-------------------|---------------------|
| 本製品と接続できない                                                                                                    | ⇒P.1              | •                   |
| [Canon IJ Network Tool] 画面で本製品が表示されない(検出されない)                                                                                                    | ⇒ P.1             | •                   |
| 【検出されたノリノダの一見】ダイアロクホックスで本製品が表示されない<br>(検出されない)                                                                                                    | ⇒ P.1             | •                   |
| プリンタ設定ユーティリティの画面で本製品が表示されない(検出されない)                                                                                                    | $\Rightarrow$ P.1 | •                   |
| ネットワーク環境を変更したら、本製品と通信できなくなった                                                                                                    | $\Rightarrow$ P.2 |                     |
| メッセージが表示された ソフトウェアインストール中                                                                                                    | ⇒ P.2             | Ň                   |
| [プリンタの IP アドレス設定] 画面が表示された                                                                                                    | $\Rightarrow$ P.2 | M                   |
| 「新規ポートの作成に失敗しました。」と表示された                                                                                                    | ⇒ P.3             |                     |
| そのほかに困ったとき                                                                                                    | ⇒P.3              | •                   |
| 本製品の IP アドレスを指定したい                                                                                                    | ⇒ P.3             | •                   |
| ポート名を任意の名前に変更したい                                                                                                    | $\Rightarrow$ P.4 | •                   |
| 本製品の LAN 設定を購入時の状態に戻して、再度セットアップしたい                                                                                                    | $\Rightarrow$ P.4 | •                   |
| 本製品のネットワーク設定情報を印刷したい                                                                                                    | $\Rightarrow$ P.4 | •                   |
| 接続チェックリスト                                                                                                    | ⇒ P.5             | •                   |

本書では次のマークを使用しています。確認が必要な内容の説明をしています。参考となる内容の説明をしています。参考となる内容の説明をしています。操作していただきたい内容の説明をしています。用語の説明用語の説明用語について説明をしています。Windows の場合の説明をしています。MacintoshMacintosh の場合の説明をしています。

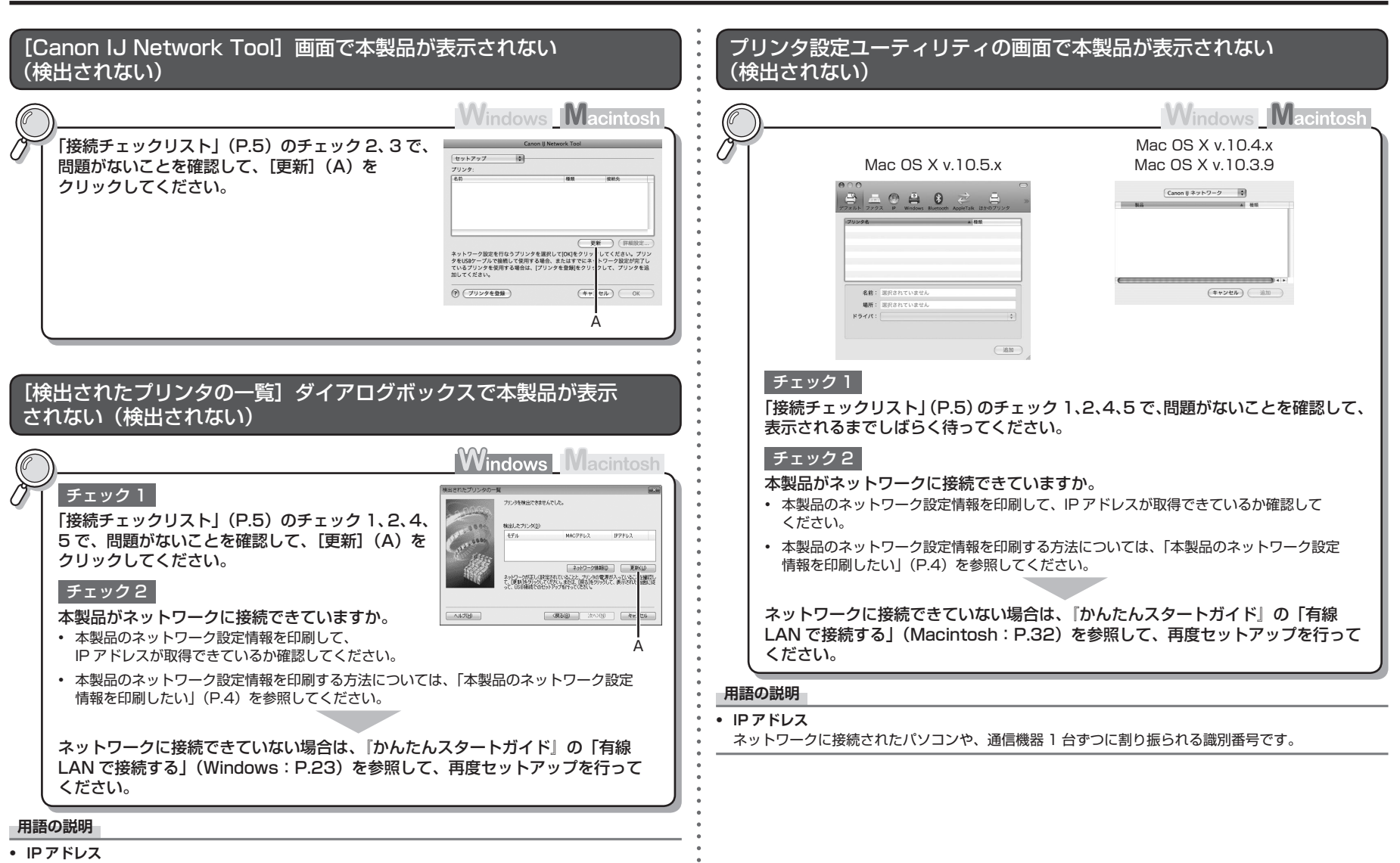

ネットワークに接続されたパソコンや、通信機器1台ずつに割り振られる識別番号です。

#### メッセージが表示された ソフトウェアインストール中

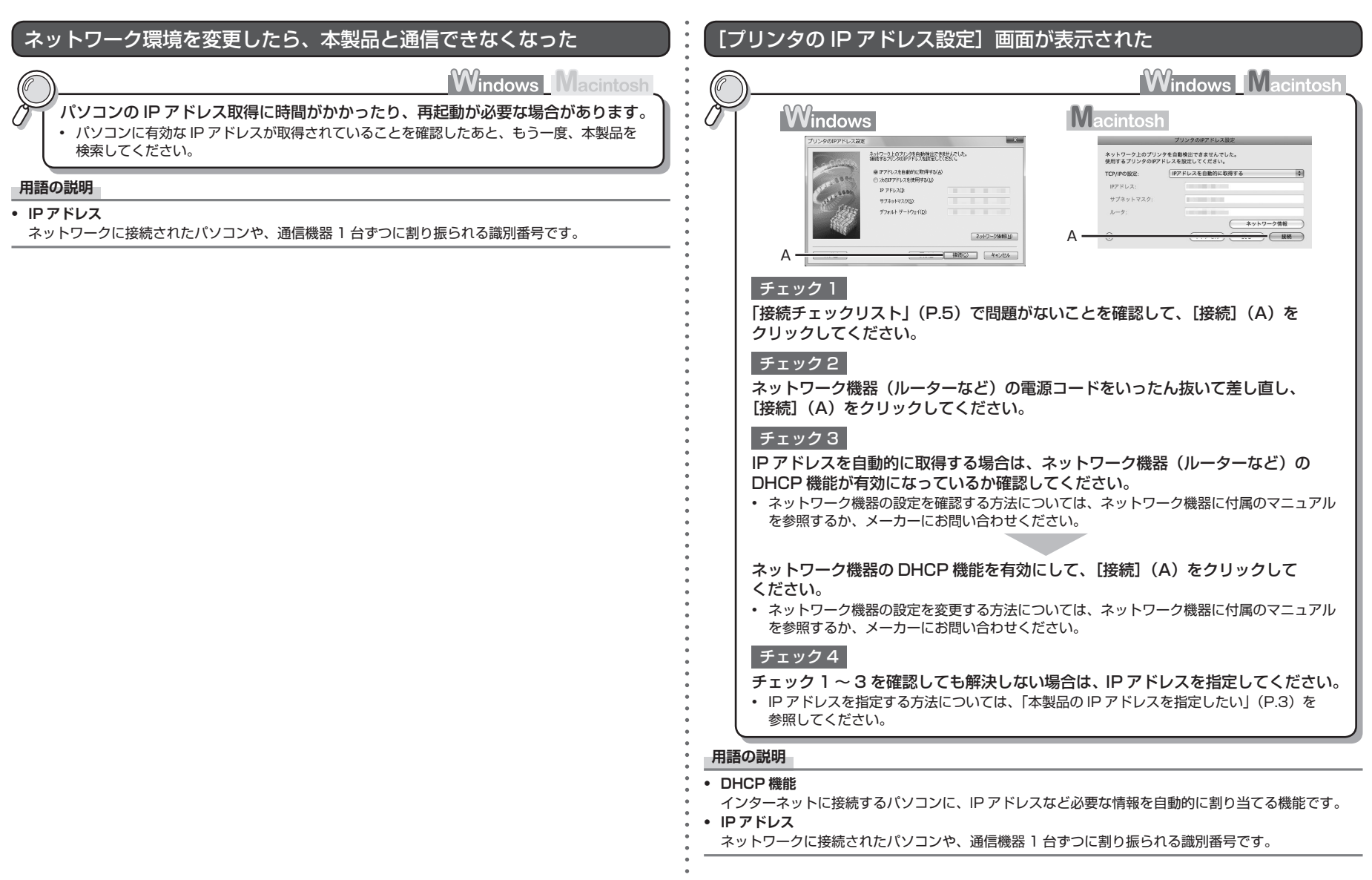

## そのほかに困ったとき

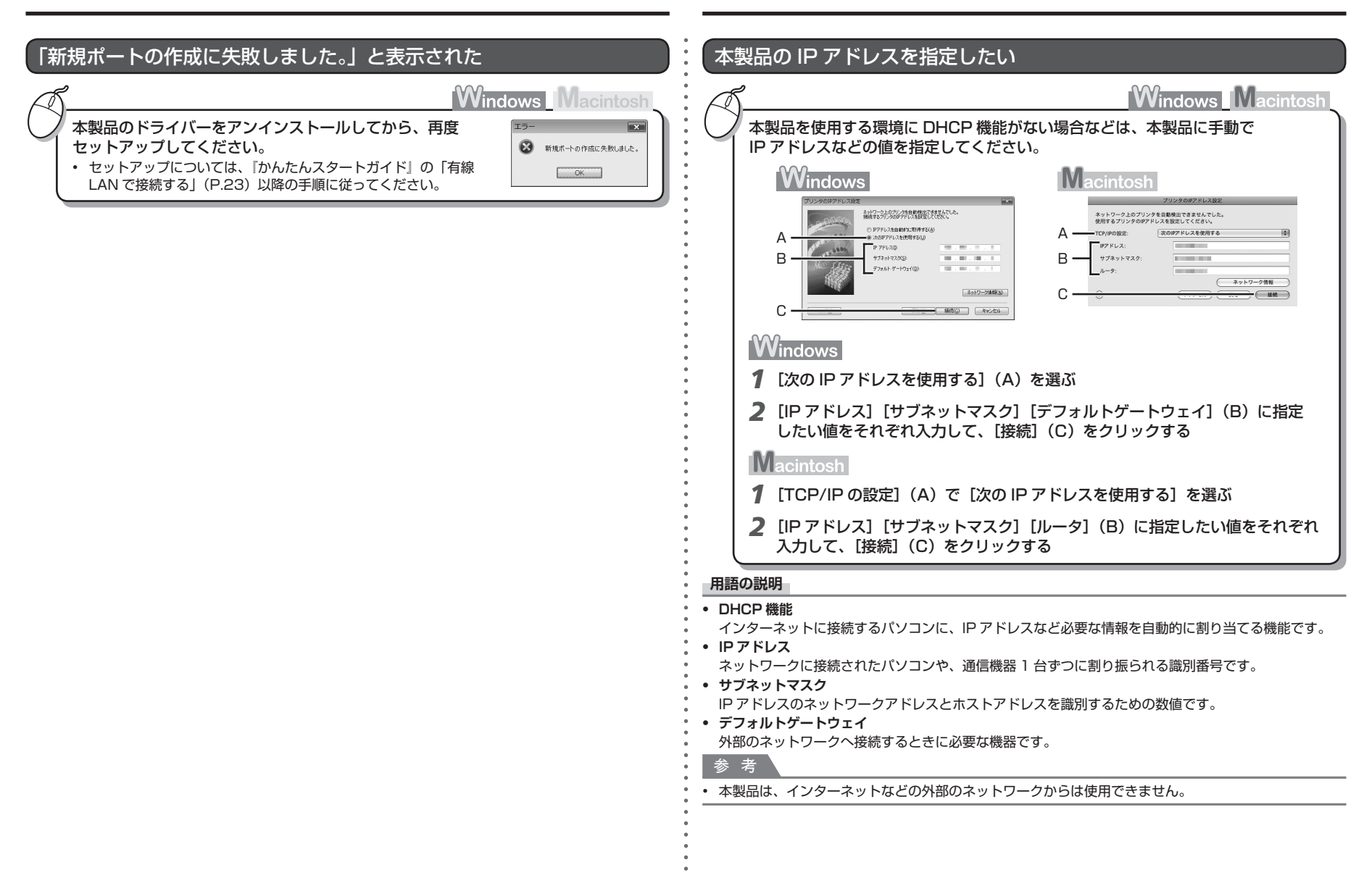

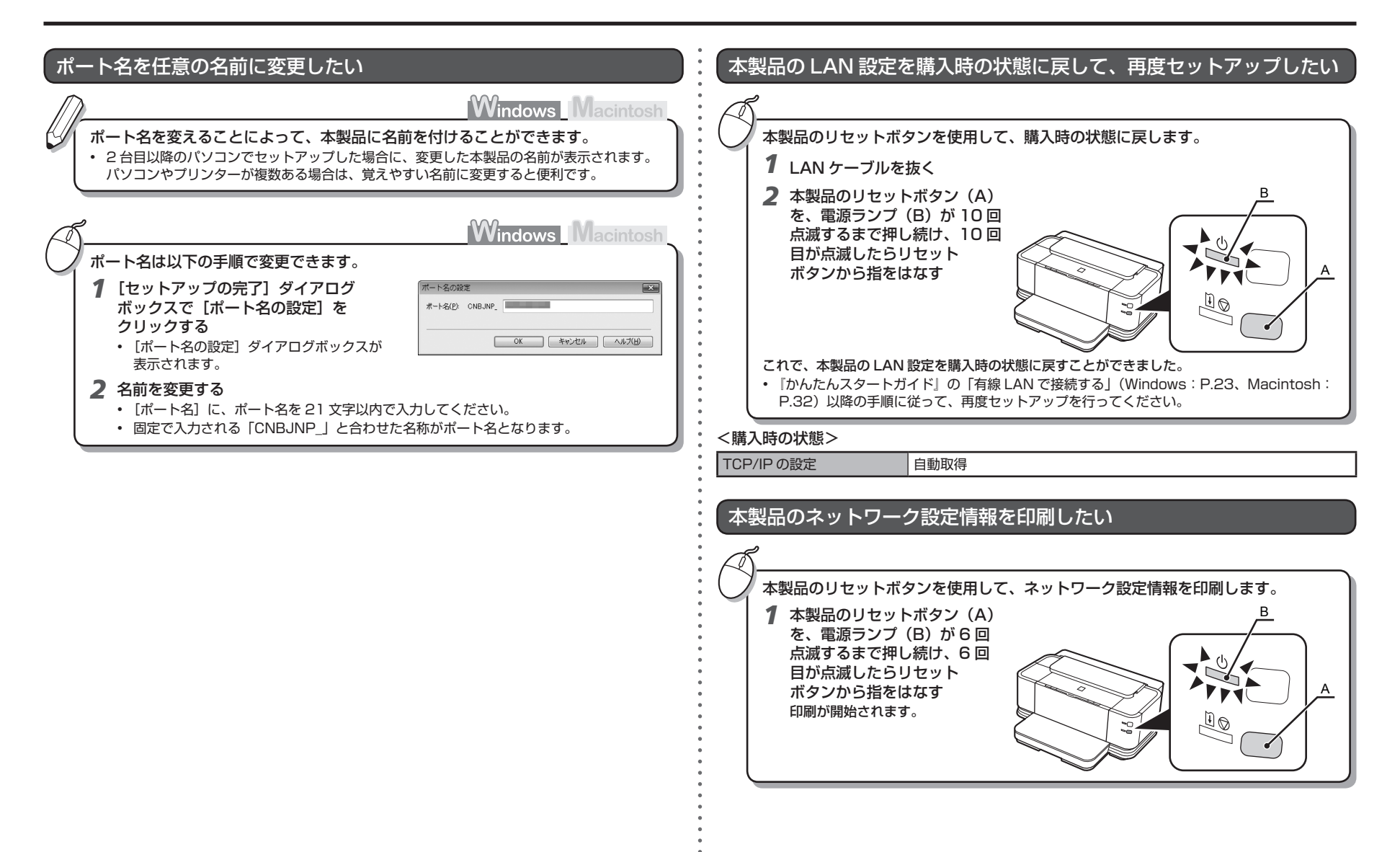

### 接続チェックリスト

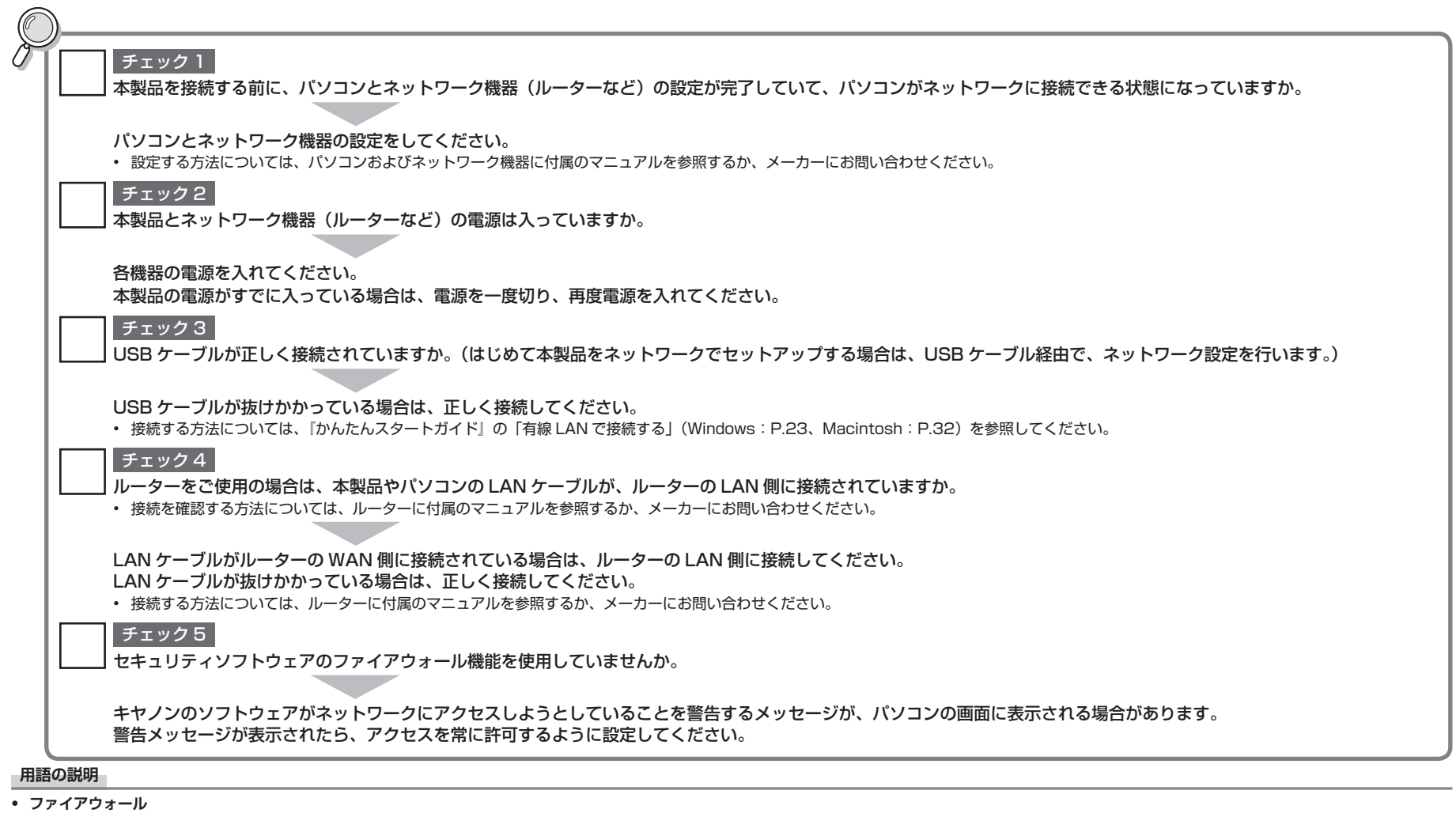

インターネットに接続しているパソコンや企業内のネットワークに対して、外部からの不正な侵入を防ぎ、安全に使用するための対策です。

## Canon